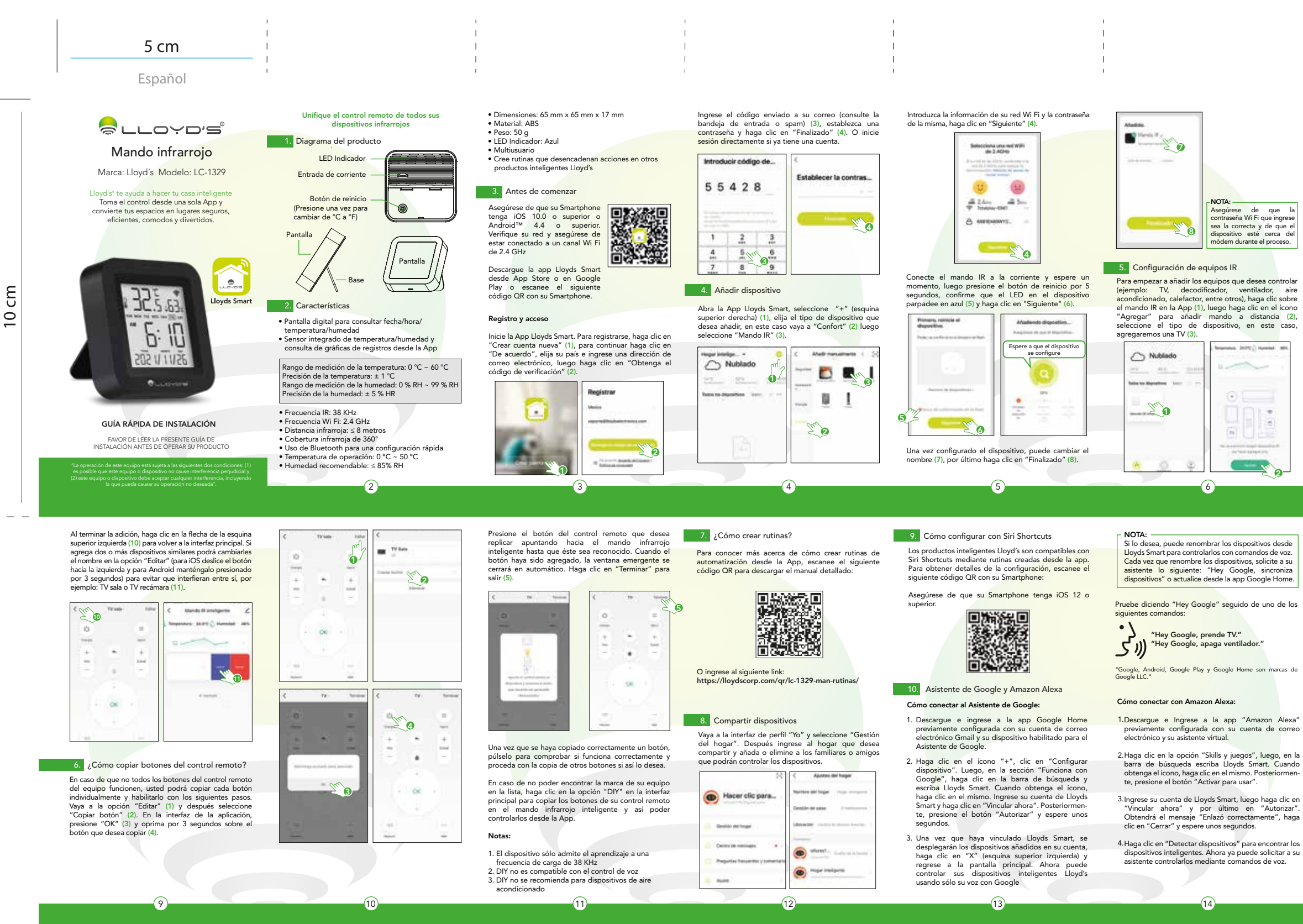

| <    | -           |
|------|-------------|
| 2003 |             |
| -    | arazea<br>a |

Busque y seleccione la marca de su TV (4), haga clic en "Modo manual" (5), luego tome el control remoto de la misma y apuntándolo al mando IR, presione al menos 3 botones para sincronizar, haga clic en "Controlable" (6).

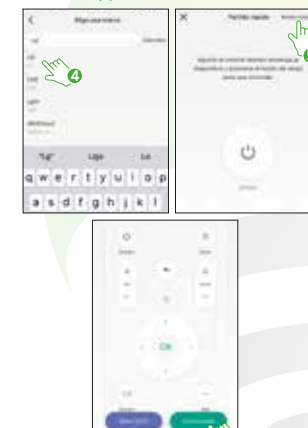

Establezca un nombre para el dispositivo (7), haga clio en "Ok" (8). Luego haga clic sobre su dispositivo agregado (9). Verifique los botones del control remoto desde la App para validar que pueda prender, apagar, subir y bajar volumen, etc.

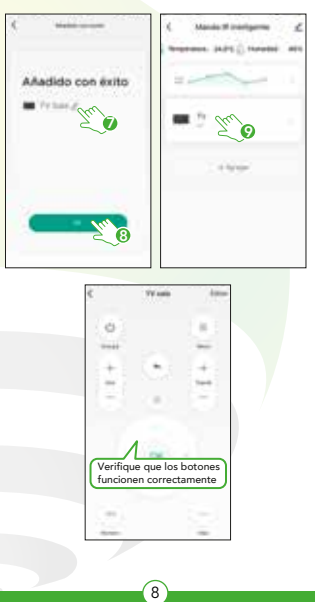

Si lo desea, puede renombrar los dispositivos desde Lloyds Smart para controlarlos con comandos de voz. Cada vez que renombre los dispositivos, solicite a su asistente lo siguiente: "Alexa, sincroniza dispositivos" o actualice desde la app Amazon Alexa.

Estos son algunos ejemplos de comandos de voz que puede utilizar

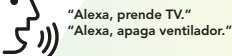

NOTA:

NOTA: Las Apps Google Home y Amazon Alexa están constantemente actualizándose, para mayor información consulte los manuales de usuario de su asistentes.

## 11. Preguntas frecuentes

1. ¿Qué dispositivos se pueden controlar con el mando infrarrojo?

Puede controlar la TV, el ventilador, el aire acondicio do y otros aparatos que cuenten con tecnología infrarroja.

### 2. ¿Qué debo hacer cuando no puedo conectar los dispositivos con este mando infrarroio?

Primero, asegúrese de que su Smartphone y el mando infrarrojo estén cerca y conectados a la misma red, asegúrese de que el mando infrarrojo esté siempre encendido y que la distancia entre éste y el dispositivo a controlar no exceda el rango de 8 metros.

### 3. ¿Puedo controlar dispositivos a través de la red 2G / 3G / 4G?

Se requiere que el mando infrarrojo y el Smartphone compartan la misma red Wi Fi al momento de agregar el mando infrarrojo por primera vez. Después de que la configuración del dispositivo sea exitosa, puede olarlo de forma remota a través de la red celular 2G / 3G / 4G

Actualmente no es compatible con la red 5G

# ¿Qué debo hacer cuando el proceso de configuración del dispositivo ha fallado?

- Verifique que el mando infrarrojo esté encendido. Compruebe si su Smartphone está conectado a
- la red Wi Fi de 2.4 GHz
- Verifique la conectividad de su red, asequírese de que el enrutador esté funcionando correctamente. - Asegúrese de que la contraseña Wi Fi ingresada sea
- orrecta al agregar el mando infrarrojo.

# 5. ¿Puede el mando infrarrojo controlar dispositivo ubicados en las habitaciones de arriba / abajo?

La señal infrarroja del mando no puede atravesar las paredes, asegúrese de que no haya obstáculos entre éste y los aparatos controlados

12. Especificaciones técnicas

5 Vcc 1 A

IMPORTADOR ZUTTO TECHNOLOGIES, S. A. DE C. V. Av. Ejército Nacional No. 505 Interior 1602, Col. Granada Miguel Hidalgo, Ciudad de México, México C.P. 11520 Teléfono: 55 68447575

16

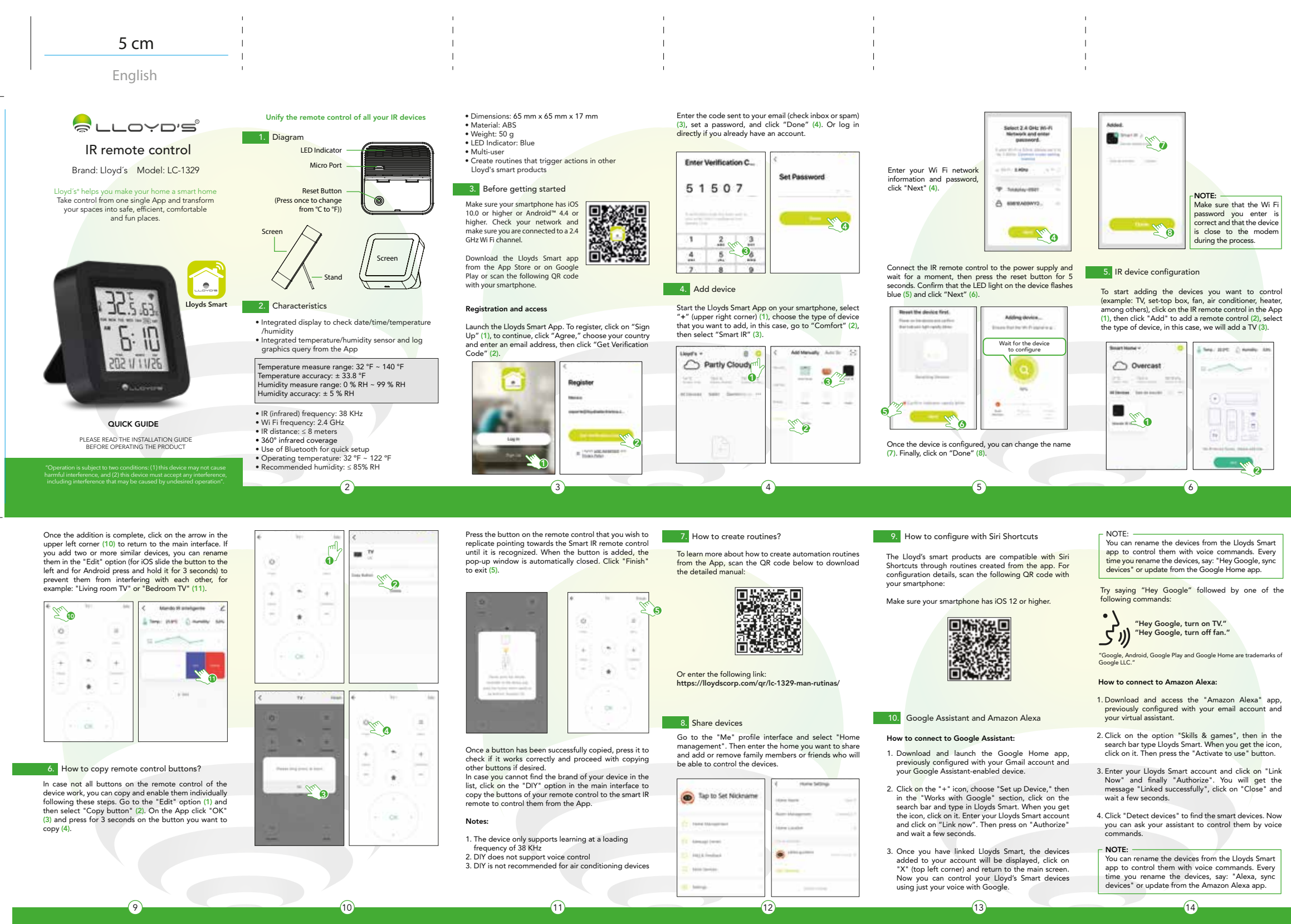

CB 10

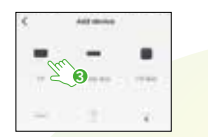

Find and select your TV brand (4), click "Manual Mode" (5), then take the remote control of the TV and pointing it to the IR remote control, press at least 3 buttons to pair, then click "Controllable" (6).

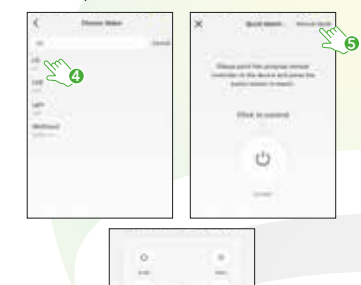

100

"Alexa, Turn on TV."

constantly being updated. For more info please refer to their user manuals.

1. What devices can be controlled with the IR

The Google Home and Amazon Alexa Apps are

」、<sup>"Alexa, Turn off fan.</sup>"

11. Frequent asked questions

devices with infrared technolo

remote control?

Set a name for the device (7), click "Ok" (8). Then click on the added device (9), test the remote control buttons from the App to validate that you can turn on, turn off, volume up and down, etc.

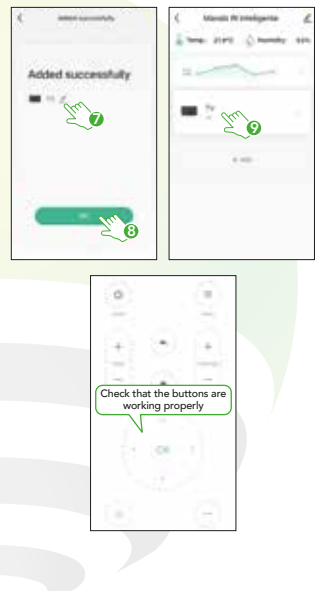

Voice command examples

NOTE

- 4. What should I do when the device configuration process has failed?
  - Verify that the IR remote control is turned on
  - Check if your smartphone is connected to a 2.4 GHz Wi Fi network.
  - Check your network connectivity, make sure the router is working properly. • Make sure that the Wi Fi password entered is correct
  - when adding the IR remote control
  - 5. Can the infrared remote control detect devices located in the rooms above /below?

The infrared signal of the IR remote control cannot pass through walls, make sure that there are no obstacles between it and the controlled devices

12. Technical specifications 5 Vdc 1 A

2. What should I do when I can't connect the devices with the IR remote control?

First, make sure that your smartphone and the IR remote control are close and connected to the same network, ensure that the IR remote control is always or and that the distance between it and the device to be controlled does not exceed the range of 8 meters.

You can control a TV, fan, air conditioner and other

#### 3. Can I control devices through 2G / 3G / 4G network

It is required that the IR remote control and the smartphone share the same Wi Fi network when adding the IR remote control for the first time. After the device configuration is successful, you can control it remotely via the 2G / 3G / 4G cellular network. Currently does not support 5G network.

IMPORTED BY ZUTTO TECHNOLOGIES, S. A. DE C. V. Av. Ejército Nacional No. 505 Interior 1602, Col. Granada Miguel Hidalgo, Ciudad de México, México C.P. 11520 Teléfono: 55 68447575